# 監理団体用マイページ 受検申請 登録手順書

angenter a sperios

(一社)外国人食品産業技能評価機構

#### 外国人技能実習機構より受検申請情報が承認され、当機構 で登録でき次第、下記のようなメールをお送りします。

監理団体 惣菜組合 惣菜 太郎 様
外国人技能実習機構で承認された情報を元に、本日登録が完了致しました。
本日登録の受検申請については 《翌日》より監理団体用マイページがご利用いただけます。
\*\*試験日程を調整するにあたり、加熱・非加熱どちらの調理区分で受検されるかの情報が必要となりますので、 よ早目に受検申請登録をお願いいたします。
\*\*国籍について選択一覧にない場合は当機構へご連絡ください。翌日以降に選択可能になります。
\*\*受検時期については、当機構ホームページにてご案内がございますので、必ずご確認ください。 https://otaff.or.jp/ginou/news/?c=news-2&pk=103
受付番号 実習地 入国日 受検者数 実習実施者 202201010-1 東京 2022/01/01 5名 ㈱ソウザイフーズ

■監理団体用マイページ URL https://www.mypageotaff.org/ggh\_web/ggh/mypage/login

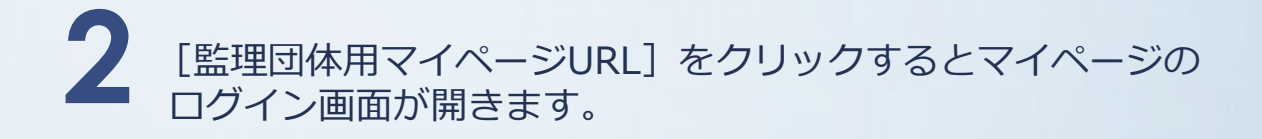

| THE ORGANIZATION FOR TECHNICAL SKILL<br>ASSESSMENT OF FOREIGN WORKERS IN FOOD INDUSTRY |  |
|----------------------------------------------------------------------------------------|--|
| 一般社団法人外国人食品産業技能評価機構<br>惣菜製造業技能評価試験制度<br>監理団体用マイページ                                     |  |
| 企業ID<br>Password<br>ログイン                                                               |  |

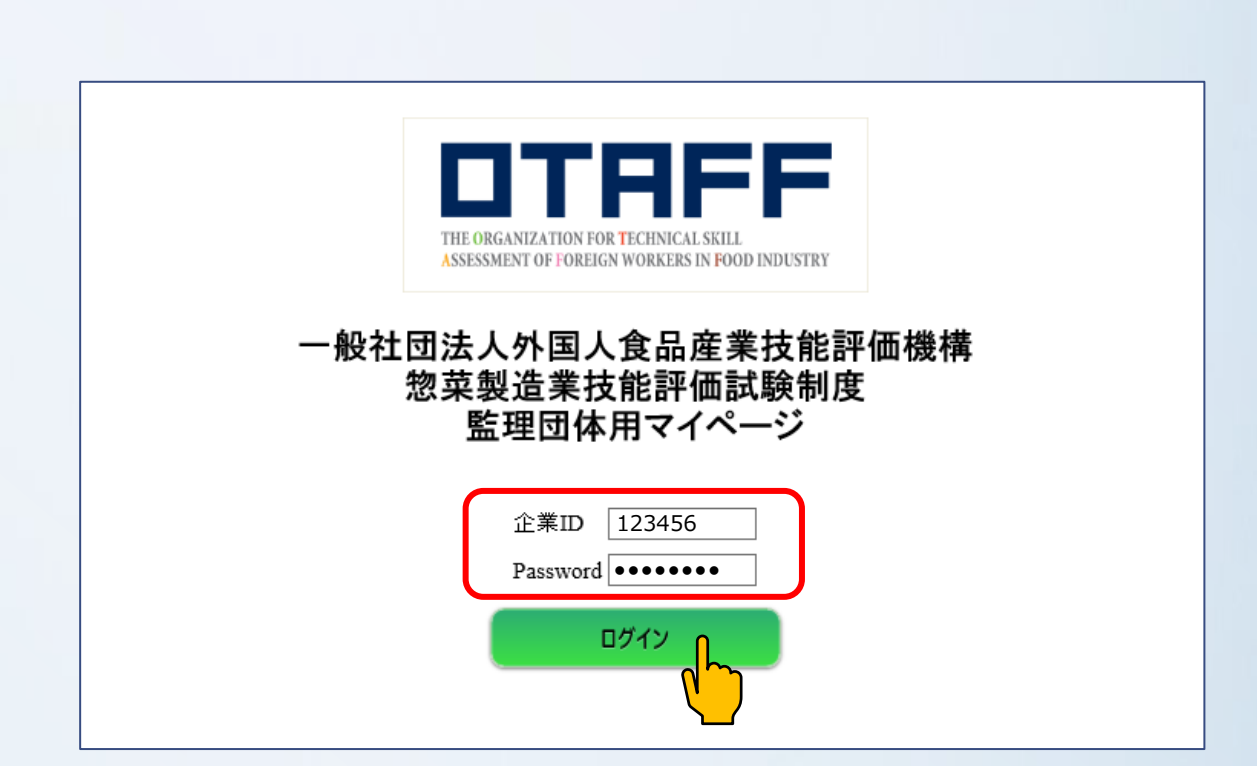

[企業ID] と [Password] を入力し、 [ログイン] を

クリックします。

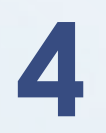

[惣菜製造業技能評価試験]をクリックします。

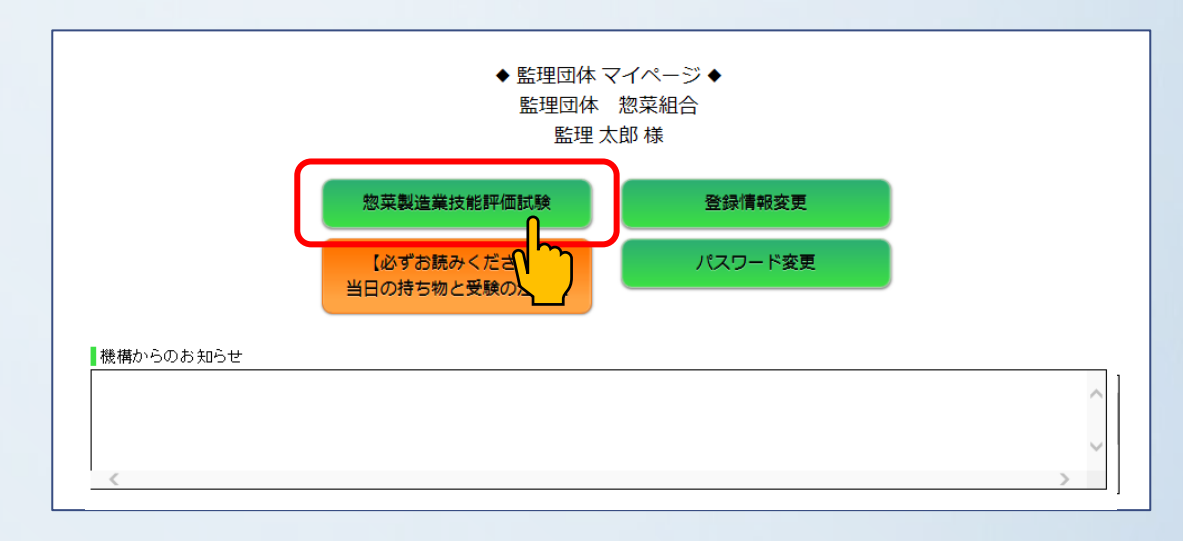

### 事前情報一覧のページが開いたら、受付番号を確認し、 [新規登録]をクリックします。

| 外   | 外国人技能実習 - 事前情報一覧 |     |      |                |      |      |             |  |  |  |  |  |
|-----|------------------|-----|------|----------------|------|------|-------------|--|--|--|--|--|
| No. | 受付番号             | 行番号 | 事前番号 | 実習実施者名         | 予定人数 | 登録人数 | 受検申請書登録     |  |  |  |  |  |
| 1   | 2020020191       | 1   |      | 実習実施機関 ソウザイフーズ | 5    | 0    | <u>新規登録</u> |  |  |  |  |  |
| 2   | 2020020191       | 2   |      | 実習実施機関 ソウザイフーズ | 5    | 0    | 新規登録        |  |  |  |  |  |
| 3   | 2020020192       | 1   |      | 実習実施機関 惣菜事業    | 5    | 1    | 追加修了了除      |  |  |  |  |  |
| 4   | 2020020192       | 2   |      | 実習実施機関 ソウザイフーズ | 5    | 0    | 追入          |  |  |  |  |  |
|     |                  |     |      |                |      | I    |             |  |  |  |  |  |

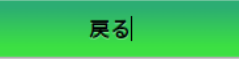

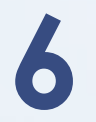

[受検申請書(新規登録)] 画面が開いたら、はじめに [実習実施者情報] を登録します。

| 外国人技能実習 - 受検申請書(新規登録) ロークアウト 🗘 |                                    |         |                 |        |      |  |  |  |  |
|--------------------------------|------------------------------------|---------|-----------------|--------|------|--|--|--|--|
| 受付番号                           | 2020020191 - 1                     |         |                 |        | 戻る   |  |  |  |  |
| 監理団体情報                         |                                    | 実習実施者情報 |                 |        |      |  |  |  |  |
| 監理団体ID                         | 900001                             | 実習実施者ID | 900002          |        |      |  |  |  |  |
| 監理団体名                          | 監理団体 惣菜組合                          | 実習実施者名  | 実習実施機関          | ソウザイ   | フーズ  |  |  |  |  |
| 代表者名                           | 代表一郎                               | 担当者名    | 氏               | 名      |      |  |  |  |  |
| 電話番号                           | 03-1111-2222                       |         |                 |        | 住所検索 |  |  |  |  |
| FAX番号                          | 03-1111-3333                       | 郵便番号    | 例) 123-4567     |        |      |  |  |  |  |
| 受検申請書送付先                       |                                    |         | -(ハイフン)区切り      | で入力してく | ださい。 |  |  |  |  |
| 担当者名                           | 監理太郎                               | 住所      |                 |        |      |  |  |  |  |
| E-mail                         | souzai@aaa.ne.jp<br>※アドレス変更の際には、   |         |                 |        |      |  |  |  |  |
|                                | <u>ginou@otaff.or.jp</u> へご連絡ください。 | 電話番号    | 例) 03-1234-5678 |        |      |  |  |  |  |
| 受検者情報                          |                                    | FAX番号   |                 |        |      |  |  |  |  |
| 受検希望地                          | 選択してください 🗸                         |         | 例) 03-1234-5678 | 3      |      |  |  |  |  |
| 調理名                            | ○加熱 ○非加熱                           |         |                 |        |      |  |  |  |  |

[担当者氏名] ・ [郵便番号] ・ [住所] ・ [電話番号] ・ [FAX番号] を入力します。

※過去に申請のある実習実施者は、当機構に登録されている データが初期表示されます。

|                |   |                          |       |      | 戻る          |  |  |  |
|----------------|---|--------------------------|-------|------|-------------|--|--|--|
| 実習実施者情報        |   |                          |       |      |             |  |  |  |
| 実習実施者ID        |   | 900002                   |       |      |             |  |  |  |
| 実習実施者名         |   | 史習史施機関                   | У¢ザ   | 17   | ズ           |  |  |  |
| 担当者名           | / | 氏 惣菜                     | X7    | 名 次  | 郎           |  |  |  |
|                |   | 123-4567                 |       |      | 住所検索        |  |  |  |
| 郵便番号           |   | 例)123-4567<br>-(ハイフン)区切り | で入力して | ください | <i>ب</i> ا° |  |  |  |
| 分武             |   | 東京都千代田区九段南               |       |      |             |  |  |  |
| 1± <i>P</i> /T |   | ABCマンション                 | ン123  |      |             |  |  |  |
| ませまり           |   | 03-9876-5432             |       |      |             |  |  |  |
| 电話笛方           |   | 例) 03-1234-5678          |       |      |             |  |  |  |
|                |   | 03-9876-5431             |       |      |             |  |  |  |
| FAX音写          |   | 例) 03-1234-5678          |       |      |             |  |  |  |
|                |   |                          |       |      |             |  |  |  |

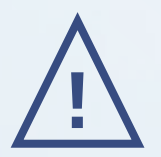

#### 入力内容に不備がある場合は注記が出ます。 ご確認の上、再入力をしてください。

| 外国人技能実習-受                                                                                    | 受検申請書(新規登録)                         | 外国人技能実習-受検申請書(新規登録) ログアウト 🗘 |                        |                            |        |      |                 |     |  |  |  |  |
|----------------------------------------------------------------------------------------------|-------------------------------------|-----------------------------|------------------------|----------------------------|--------|------|-----------------|-----|--|--|--|--|
| 入力内容に不備があります。以下の項目について再度ご確認ください。 ・ <u>=&gt;実習実施者情報</u> ・ <u>=&gt;受検希望地</u> ・ <u>=&gt;調理名</u> |                                     |                             |                        |                            |        |      |                 |     |  |  |  |  |
| 受付番号                                                                                         | 2020020191 - 1                      |                             |                        |                            |        |      | 戻る              | 5   |  |  |  |  |
| 監理団体情報                                                                                       |                                     |                             | 実習実施者 <mark>情</mark> 報 |                            |        |      | _               |     |  |  |  |  |
| 監理団体ID                                                                                       | 900001                              |                             | 実習実施者ID                | 900001                     |        |      |                 |     |  |  |  |  |
| 監理団体名                                                                                        | 監理団体 惣菜組合                           |                             | 実習実施者名                 | 実習実施機関 ソウザイフーズ             |        |      |                 |     |  |  |  |  |
| 代表者名                                                                                         | 代表一郎                                |                             | 担当者名                   | 氏 惣菜                       | 2      | 次的   | 郎               |     |  |  |  |  |
| 電話番号                                                                                         | 03-1111-2222                        |                             |                        | 123-456                    |        |      | 住所              | 숮索  |  |  |  |  |
| FAX番号                                                                                        | 03-1111-3333                        |                             | 郵便番号                   | 郵便番号を正しく入力してください。          |        |      |                 |     |  |  |  |  |
| 受検申請書送付先                                                                                     |                                     |                             |                        | 例)123-4567<br>-(ハイフン)区切りでみ | しカして   | ください | ,ı <sub>o</sub> | (!) |  |  |  |  |
| 担当者名                                                                                         | 監理太郎                                |                             | 什武                     | 東京都千代田区九段南                 |        |      |                 |     |  |  |  |  |
| E-mail                                                                                       | souzai@aaa.ne.jp<br>※アドレス変更の際にけ     |                             | 1±17/1                 | ABCマンション123                |        |      |                 |     |  |  |  |  |
| E-IIIdii                                                                                     | g <u>inou@otaff.or.jp</u> へご連絡ください。 |                             |                        |                            | $\sim$ |      |                 |     |  |  |  |  |
| 马拉本桂起                                                                                        |                                     | 電話番号                        | 入力必須項目です               | t₀(!)                      | )      |      |                 |     |  |  |  |  |
| 又快有消報                                                                                        | I                                   |                             |                        | 例) 03-1234-5678            | $\sim$ |      |                 |     |  |  |  |  |
| 受検差望地                                                                                        | 選択してください 🗸                          |                             |                        | 03-9876-5431               |        |      |                 |     |  |  |  |  |
| 又以中重地                                                                                        | 受検希望地を選択してください。                     |                             | FAX番号                  | 例) 03-1234-5678            |        |      |                 |     |  |  |  |  |

7

|   | 受検者情報   |                        |        |        |     |        |    | FAX番号     |                 |  |  |
|---|---------|------------------------|--------|--------|-----|--------|----|-----------|-----------------|--|--|
|   | 受検希望地   | 受検希望地         選択してください |        |        |     |        |    |           | 例) 03-1234-5678 |  |  |
|   | 調理名     | ○加熱 ○非加熱               |        |        |     |        |    |           |                 |  |  |
| [ | No 1    | クリア                    |        |        |     |        |    |           |                 |  |  |
|   | 項目名     |                        |        |        |     |        |    | 入力欄       |                 |  |  |
|   | 氏名 ローマ字 | 例) SO ZAI              | raro % | 《氏名の区切 | りに半 | ≦角スペーン | スを | 入力してください。 |                 |  |  |
| ĺ | 氏名 カナ   |                        |        |        |     |        |    |           |                 |  |  |
|   | 生年月日    | 西暦                     |        | 年      | 月   | F      | В  |           |                 |  |  |
|   | 性別      | ○男性○女                  | 女性     | •      |     |        |    |           |                 |  |  |
|   | 国籍      | 選択してく                  | ください   | ~      |     |        |    |           |                 |  |  |

[受検希望地] をプルダウンで選択、 [調理名] の加熱・非加熱いずれかにチェックを入れます。

## ※受検希望地は、登録されている都市名からお選びください。

| 受検者情報 |           |     |        |       |     |     |      |     |      | _   |
|-------|-----------|-----|--------|-------|-----|-----|------|-----|------|-----|
| 受検教   | 后望地       |     | 選択して   | τ<    | ださ  | い   |      |     | ~    |     |
| 調理    | <b>里名</b> |     | ○加熱    | ∋     | 加熱  |     |      |     |      | ]   |
| No    |           | クリア | 7      |       |     |     |      |     |      |     |
| 項目    | 名         |     | _      |       |     |     |      |     |      |     |
| 氏名口   | コーマ字      |     | 例) SOZ | AI T/ | ARO | ※氏名 | 名の区切 | りに判 | É角スペ | -7: |
| 氏名    |           |     |        |       |     |     |      |     |      |     |
| 生年月日  |           |     | 西暦     |       |     | 年   |      | 月   |      | 日   |
| 性     | 別         |     | ○男性○   | ेष्ठ  | 性   |     |      |     |      |     |

受検者の[氏名ローマ字]・[氏名カナ]・[生年月日]を入力、 [性別]いずれかにチェックを入れ、[国籍]をプルダウンで 選択します。

※該当する国籍が表示されない場合は、事務局までご連絡ください。

|   | 調理名     | ●加熱 ○非加熱                                |  |  |  |  |  |
|---|---------|-----------------------------------------|--|--|--|--|--|
| [ | No 1    | クリア                                     |  |  |  |  |  |
|   | 項目名     | 入力欄                                     |  |  |  |  |  |
|   | 또성 ㅁ_ㄱㅁ | SO ZAI TARO                             |  |  |  |  |  |
|   |         | 例) SO ZAI TARO ※氏名の区切りに半角スペースを入力してください。 |  |  |  |  |  |
|   | 氏名 カナ   | ソウザイタロウ                                 |  |  |  |  |  |
|   | 生年月日    | 西暦 1990 年 1 月 1 日                       |  |  |  |  |  |
|   | 性別      | ◎男性 ○女性                                 |  |  |  |  |  |
|   | 国籍      | タイ ~                                    |  |  |  |  |  |
|   |         |                                         |  |  |  |  |  |

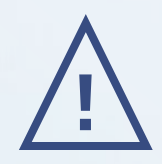

入力内容に不備がある場合は注記が出ます。 ご確認の上、再入力をしてください。

| No                   | 1    | クリア                                     | ק    |   |   |   |   |                   |  |  |
|----------------------|------|-----------------------------------------|------|---|---|---|---|-------------------|--|--|
| 項目                   | 名    |                                         |      |   |   |   |   | 入力欄               |  |  |
| ца –                 | 1_70 | SO ZAI                                  | TARO |   |   |   |   |                   |  |  |
| 「「「「」」「「」」「「」」」「」」」」 | 1-47 | 例) SO ZAI TARO ※氏名の区切りに半角スペースを入力してください。 |      |   |   |   |   |                   |  |  |
| 氏名                   | カナ   | ሃሳታ                                     | ኃ    |   |   |   |   |                   |  |  |
| 生年                   | 月日   | 西暦                                      | .990 | 年 | 1 | 月 | 1 | 日「半角数字」で入力してください。 |  |  |
| 杜                    | RI   |                                         |      |   |   |   |   |                   |  |  |
| 11                   | נימ  | 性別を選択してください。 !                          |      |   |   |   |   |                   |  |  |
| 国                    | 籍    | タイ                                      | タイ 〜 |   |   |   |   |                   |  |  |
|                      |      | L                                       |      |   |   |   |   |                   |  |  |

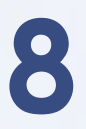

## 受検者の情報の入力が完了したら、ページ下の [確認] ボタンをクリックします。

| 項目名     | 入力欄                                     |
|---------|-----------------------------------------|
| 氏名 ローフ字 |                                         |
|         | 例) SO ZAI TARO ※氏名の区切りに半角スペースを入力してください。 |
| 氏名カナ    |                                         |
| 生年月日    | 西暦 年 月 日                                |
| 性別      |                                         |
| 国籍      | 選択してください 🗸                              |
| No 5    | <b>クリア</b>                              |
| 項目名     | 入力欄                                     |
|         |                                         |
| 氏名 ローマ学 | 例) SO ZAI TARO ※氏名の区切りに半角スペースを入力してください。 |
| 氏名 カナ   |                                         |
| 生年月日    | 西暦 年 月 日                                |
| 性別      | ○男性○女性                                  |
| 国籍      | 選択してください 〜                              |
|         | 確認キャンセル                                 |

9

登録内容を確認し、[登録]ボタンをクリックします。

| 調理 | 理名   | 加熱                                            |
|----|------|-----------------------------------------------|
| No | 1    |                                               |
| 項  | 目名   | 入力欄                                           |
| 氏名 | コーマ字 | SO ZAI TARO                                   |
| 氏名 | カナ   | ሃታザ ኀ ሰቃበታ                                    |
| 生年 | 月日   | 1990年01月01日                                   |
| 性  | :別   | 男性                                            |
| 国  | 籍    | <u> </u>                                      |
|    |      | ※上記の内容でお間違いないかご確認の上登録ボタンを押してください。<br>登録<br>戻る |

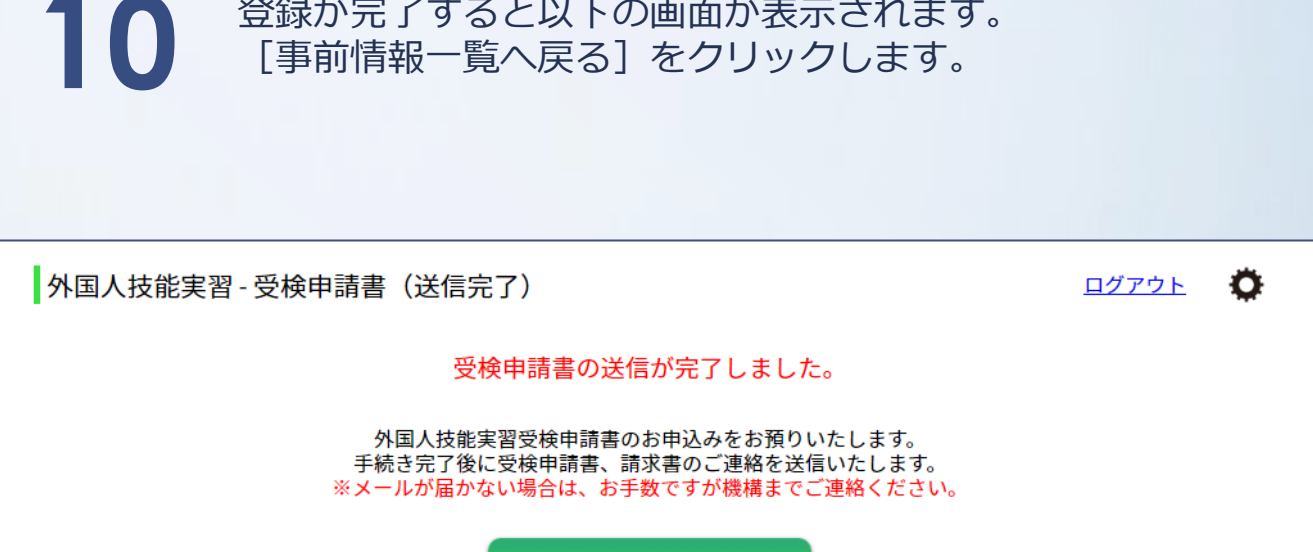

登録が完了すると以下の画面が表示されます。

事前情報一覧へ戻る

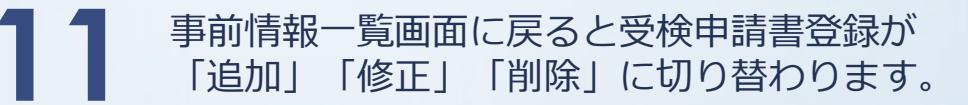

| 外   | 外国人技能実習 - 事前情報一覧 |     |      |                |      |      |               |  |  |  |  |  |
|-----|------------------|-----|------|----------------|------|------|---------------|--|--|--|--|--|
| No. | 受付番号             | 行番号 | 事前番号 | 実習実施者名         | 予定人数 | 登録人数 | 受検申請書登録       |  |  |  |  |  |
| 1   | 2020020191       | 1   |      | 実習実施機関 ソウザイフーズ | 5    | 1    | <u>追加修正削除</u> |  |  |  |  |  |
| 2   | 2020020191       | 2   |      | 実習実施機関 ソウザイフーズ | 5    | 0    | <u> 新規登録</u>  |  |  |  |  |  |
| 3   | 2020020192       | 1   |      | 実習実施機関 惣菜事業    | 5    | 0    | <u>追加</u>     |  |  |  |  |  |
| 4   | 2020020192       | 2   |      | 実習実施機関 ソウザイフーズ | 5    | 0    | <u>追加</u>     |  |  |  |  |  |

戻る

| 2                                                                                                   | <ul><li></li><li></li></ul> <li></li> | 3首の豆園<br>9請書]・<br>9請書(左             | (1)<br>[受検料<br>E) と受検                               | 請求書]<br>料請求書                                                                                                    | -<br>-<br>-<br>-<br>-<br>-<br>-<br>-<br>-<br>-<br>-<br>-<br>-<br>-<br>-<br>-<br>-<br>-<br>- | れま      | す。<br>プル                                                                                                    | ,<br>,                                   |
|----------------------------------------------------------------------------------------------------|----------------------------------------------------------------------------------------------------|-------------------------------------|-----------------------------------------------------|----------------------------------------------------------------------------------------------------|---------------------------------------------------------------------------------------------|---------|----------------------------------------------------------------------------------------------------|------------------------------------------|
| 一般社団法ノ<br>標記の試験を5<br>受付番号 2<br>※                                                                    | 惣菜製造業技能評価試験<br>外国人食品産業技能評価機<br>株したいので、申請いたします。<br>0200611701                                                                                                    | 受検申請書 【初級】<br>構 理事長殿<br>]-<br>ています。 |                                                     | (協組) SOU<br>下起の通り巻回<br>ご葉水中し上げ」                                                                                                    | 惣菜製造業技能評価試験<br>ZAI 株<br><sup>11.4</sup><br>まま<br>ま<br>¥132,000(税込)                          | 【初級】 受検 | 料請求書<br>1番号<br>1 20<br>第日 20<br>3月日 20<br>3月日 20<br>3月日<br>20<br>3月日<br>20<br>3日<br>20<br>3日<br>3日<br>20<br>3日<br>3日<br>20<br>3日<br>3日<br>3日<br>3日<br>3日<br>3日<br>3日<br>3日<br>3日<br>3日 | 01111111<br>22年〇〇月(<br>22年××月)<br>2業技能評価 |
|                                                                                                    |                                                                                                    |                                     |                                                     |                                                                                                    | 摘要                                                                                          | 受検者数    | 単価                                                                                                    | 金額                                       |
| 受検作業名 そう菜加工作業                                                                                       |                                                                                                    |                                     |                                                     | 惣菜製造業技能評                                                                                                    | 価試験【初級】受検料                                                                                  |         |                                                                                                    |                                          |
| 調理名 ■ 加熱 · □ 非加熱                                                                                    |                                                                                                    |                                     | 写具贴付                                                | 受付番号                                                                                                    | 2022010101-01                                                                               |         |                                                                                                    |                                          |
| 受検希望地                                                                                               | 丸亀                                                                                                    |                                     | 974cm × 373cm                                       | 実習実施考久                                                                                                    | MOTAFE                                                                                      | -       |                                                                                                    |                                          |
| 10.46 25.48 40                                                                                      |                                                                                                    | 無帽子,正面上半身<br>申込前6カ月以内撮影             | 10000000                                            |                                                                                                    | 6                                                                                           | 8 000   |                                                                                                    |                                          |
| 大阪日 2020年01月29日                                                                                     |                                                                                                    | 1                                   | 111100K                                             |                                                                                                    | -                                                                                           | 12 000  |                                                                                                    |                                          |
|                                                                                                    | XXXXXXXXXXXXXXXXXXXXXXXXXXXXXXXXXXXXXX                                                                                                    | XXXX                                |                                                     | A DA BAR                                                                                                    |                                                                                             |         | 12,000                                                                                                    |                                          |
| 氏名 ローマ字                                                                                             | 巻<br>ローマ字 XXXXXXXXXXXXXXXXXXXXXXXXXXXXXXXXXXXX                                                                                                    |                                     |                                                     | 用其化                                                                                                    | 3 <u>3</u> )                                                                                | 105     |                                                                                                    | 132                                      |
| 生年月日 1999年06月14日                                                                                    |                                                                                                    |                                     | 入国日:2022/0                                          | 01/01                                                                                                    |                                                                                             |         |                                                                                                    |                                          |
| 性別                                                                                                  | 性別 □男(Male)・■女(Female)                                                                                                    |                                     |                                                     |                                                                                                    |                                                                                             |         |                                                                                                    |                                          |
| 国籍                                                                                                  | 国籍 インドネシア                                                                                                    |                                     |                                                     |                                                                                                    |                                                                                             |         |                                                                                                    |                                          |
| 実習実施者信報     変現団体情報     この受験申請書の記載内容     和温ないことを証明します。     紫波県やxxx×x×××××××××××××××××××××××××××××××× |                                                                                                    |                                     | <ol> <li>下記銀行へま<br/>尚、領収書</li> <li>振込手数料</li> </ol> | <ol> <li>下を紹介へ加速入の建さすようた温いなします。</li> <li>食(雪に注意無意味のとないたさせて満まます。</li> <li>意以手に加えたしてきかい、ほします。</li> <li>意以手に発くしてきかい、「おいたき」では、「おいたき」では、「おいたき」では、「おいた」では、「おいた」では、「おいた」では、「おいた」では、「おいた」では、「おいた」では、「おいた」では、「おいた」では、「おいた」では、「おいた」では、「おいた」では、「おいた」では、「おいた」では、「おいた」では、「おいた」では、「おいた」では、「おいた」では、「おいた」です。</li> <li>意える私人はなず変更的からではないからます。</li> <li>美から私人はなず変更的からでもます。</li> </ol> |                                                                                             |         |                                                                                                    |                                          |

※受検申請書は印刷して受検者の写真貼付と、監理団体印を押印の上、 (一社)外国人食品産業技能評価機構技能実習部宛にご郵送下さい。

- ※受検料は支払期限までに指定口座へご入金下さい。
- ※受検申請書の受理と受検料のご入金が確認出来ましたら、試験日の1か月~1か月半前 に受検票をメールでお送りします。

※受検票発行後は受検申請書の追加・修正・削除は出来なくなります。

13 [受検申請書などの発行状況] 欄に、事前情報登録のお知らせと 受検申請書・受検料請求書発行のお知らせが表示されます。

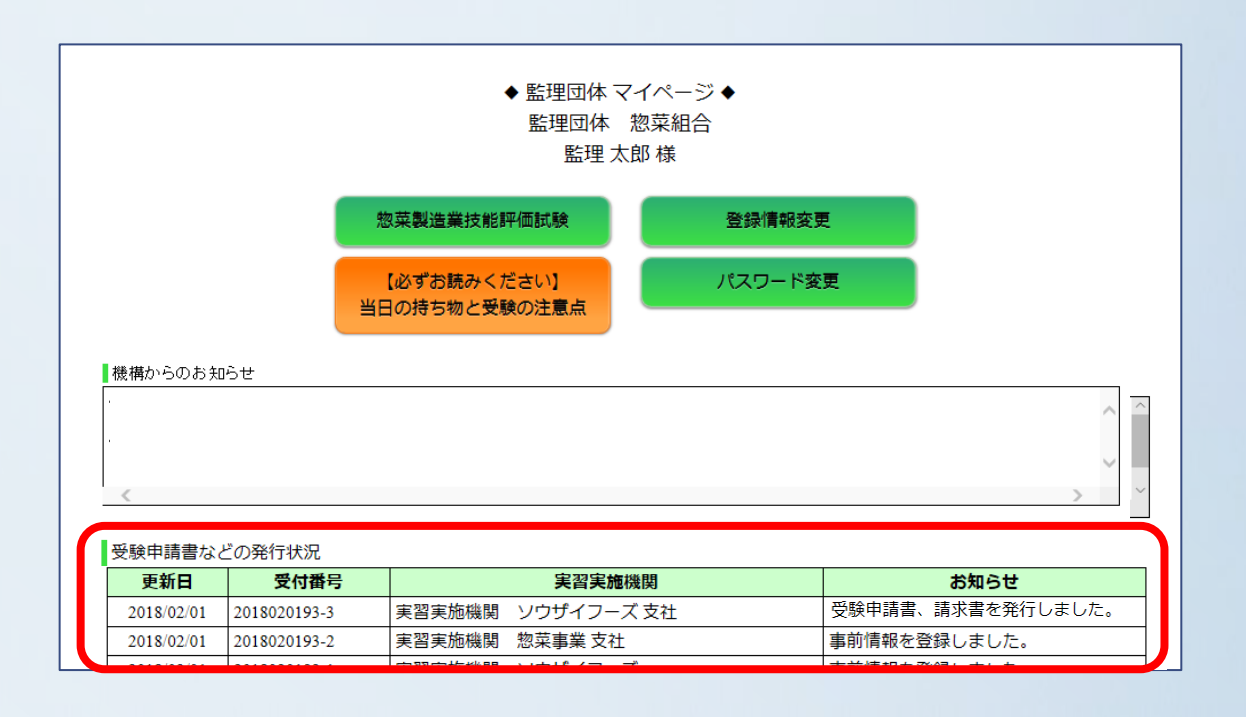

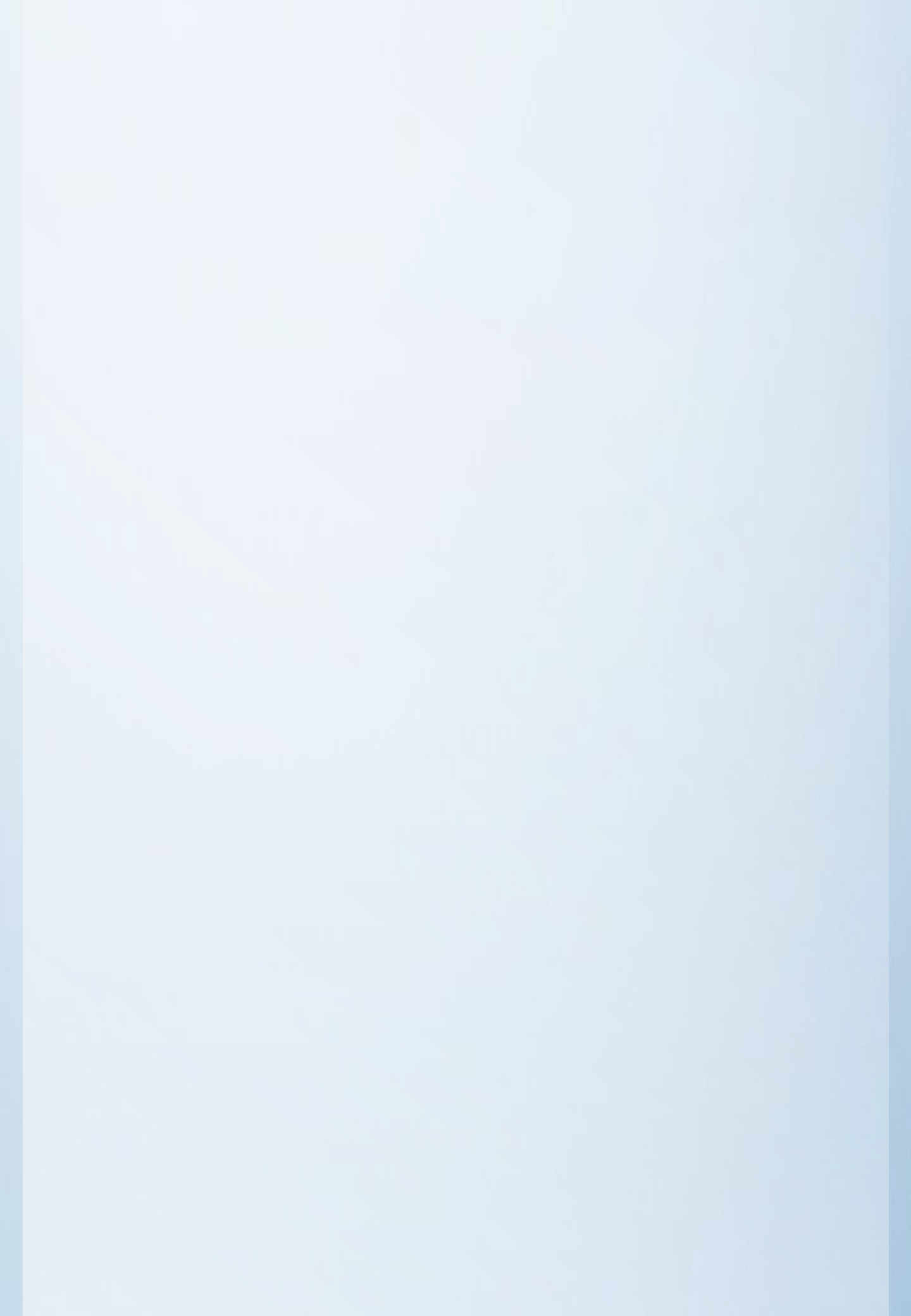

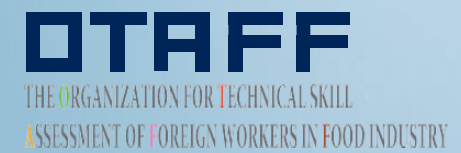

Contraction and the second state of the

P REAL PROVIDENCE